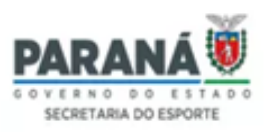

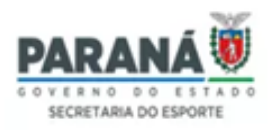

# LINK DE ACESSO: <u>https://parana.sportapp.com.br</u>

- I Digite seu login (e-mail) e sua senha;
- II Clique em Entrar.

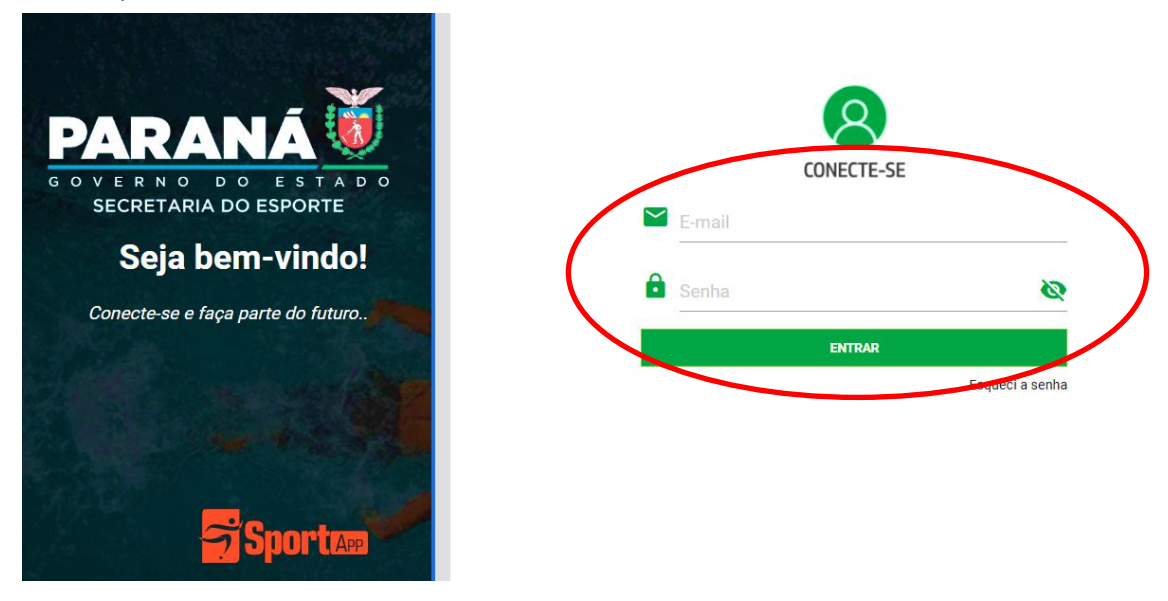

TUTORIAL MAPA DE INSCRIÇÃO

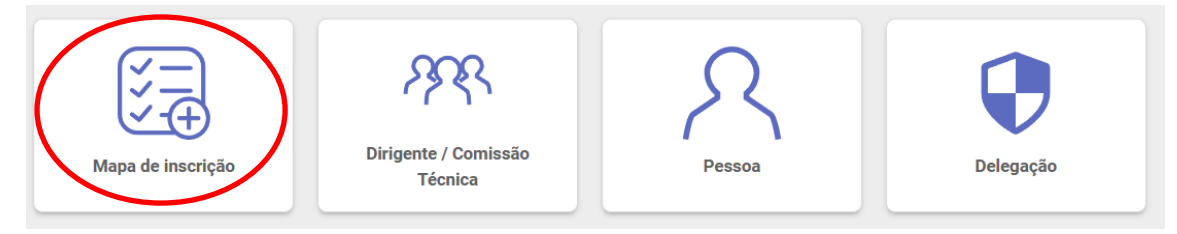

## ETAPA 1 – INSCRIÇÃO DE MODALIDADE E QUANTITATIVO DE ATLETAS:

## I – Clique em Adicionar Modalidade;

| Minhas inscriçõ | es        |                 |                            |                             |
|-----------------|-----------|-----------------|----------------------------|-----------------------------|
| Modalidade      | Categoria | Sexo            | Atletas únicos             | Serviços                    |
|                 |           | Nenhum regist   | tro encontrado!            |                             |
|                 |           |                 |                            |                             |
|                 |           |                 |                            |                             |
|                 |           |                 |                            |                             |
|                 |           |                 |                            |                             |
|                 | ІМР       | RIMIR RELATÓRIO | QUANTITATIVO DE DIRIGENTES | ADICIONAR MODALIDADE VOLTAR |

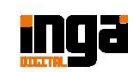

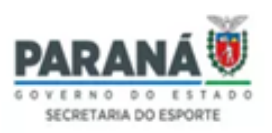

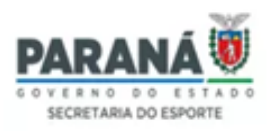

II - Selecione a modalidade que irá participar (clique na lupa para selecionar);

|                        | INSCREVER MODALIDADE                   |        |
|------------------------|----------------------------------------|--------|
| Modelidade             | SELECIONAR MODALIDADE                  | Î      |
| Sexo                   | Pesquisar Descrição                    |        |
| Utilizará alojamento?  | Atletismo     Atletismo Paradesportivo |        |
| Utilizzară refeitório? | Basquetebol                            |        |
|                        | Futsal Paradesportivo                  |        |
|                        | Handebol     VOLTAF                    | ₹<br>2 |

- III Selecione o sexo da modalidade;
- IV Selecione a categoria;
- V Indique a quantidade de Atletas dessa modalidade/sexo;
- VI Indique se utilizará Alojamento e Refeitório (vire a chave se for utilizar);

VII – Confirmar (caso for adicionar mais modalidades, clique em "Adicionar" novamente e repita o processo)

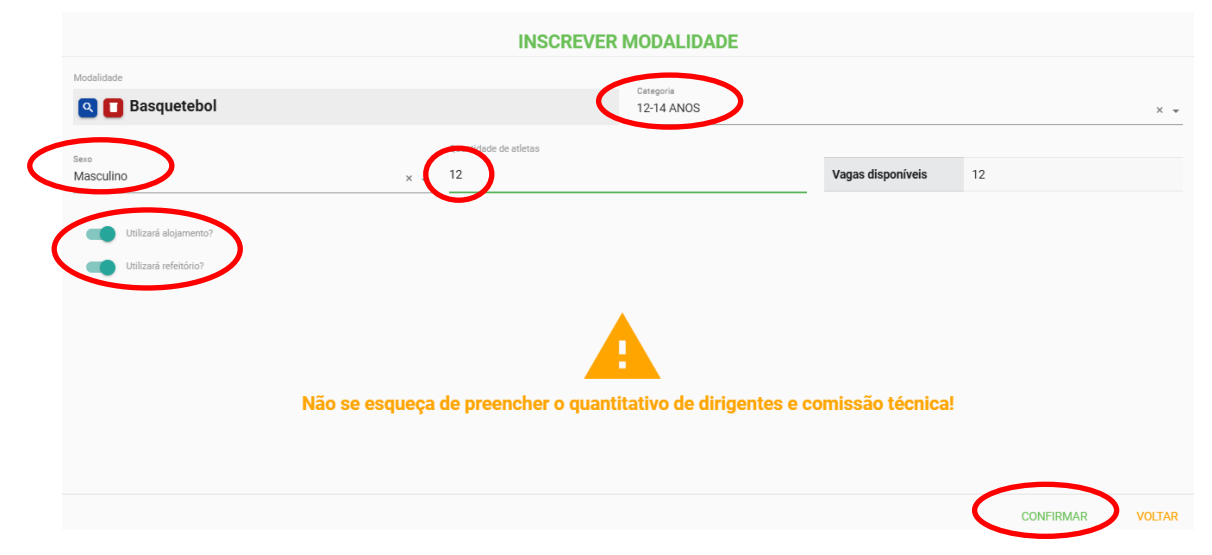

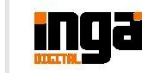

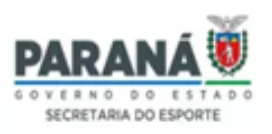

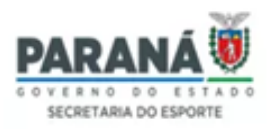

#### ETAPA 2 – QUANTITATIVO DE DIRIGENTES/COMISSÃO TÉCNICA:

#### I – Clique em Quantitativo de Dirigentes;

| Minhas ins                                       | scrições                                          |                                     |                                   |                             |
|--------------------------------------------------|---------------------------------------------------|-------------------------------------|-----------------------------------|-----------------------------|
| Modalidade                                       | Categori                                          | ia Sexo                             | Atletas únicos                    | Serviços                    |
|                                                  |                                                   | Nenhum registr                      | ro encontrado!                    |                             |
|                                                  |                                                   |                                     |                                   |                             |
|                                                  |                                                   |                                     |                                   |                             |
|                                                  |                                                   |                                     |                                   |                             |
|                                                  |                                                   | IMPRIMIR RELATÓRIO                  | QUANTITATIVO DE DIRIGENTES        | ADICIONAR MODALIDADE VOLTAR |
|                                                  |                                                   |                                     |                                   |                             |
|                                                  |                                                   |                                     |                                   |                             |
|                                                  |                                                   |                                     |                                   |                             |
| – Cliqu                                          | ue em Adicion                                     | ar;                                 |                                   |                             |
| – Cliqu<br>⁄linhas ins                           | ue em Adicion                                     | ar;                                 |                                   |                             |
| — Cliqu<br>1inhas ins<br><sup>unção</sup>        | ue em Adicion<br>scrições<br><sub>Categoria</sub> | ar;<br><sup>Modalidade</sup>        | Sexo Quantidade                   | Serviços                    |
| – Cliqu<br>Iinhas ins<br><sup>unção</sup>        | ue em Adicion<br>scrições<br><sub>Categoria</sub> | ar;<br>Modalidade<br>Nenhum registr | Sexo Quantidade                   | Serviços                    |
| — Cliqu<br>linhas ins<br><sup>unção</sup>        | ue em Adicion<br>scrições<br><sub>Categoria</sub> | ar;<br>Modalidade<br>Nenhum registr | Sexo Quantidade<br>ro encontrado! | Serviços                    |
| – Cliqu<br>finhas ins<br><sup>unção</sup>        | ue em Adicion<br>scrições<br><sub>Categoria</sub> | ar;<br>Modalidade<br>Nenhum registr | Sexo Quantidade<br>ro encontrado! | Serviços                    |
| — Cliqu<br><u>Ainhas ins</u><br><sup>unção</sup> | ue em Adicion<br>scrições<br>categoria            | ar;<br>Modalidade<br>Nenhum registr | Sexo Quantidade<br>ro encontrado! | Serviços                    |
| — Cliqu<br>Iinhas ins<br><sup>unção</sup>        | ue em Adicion<br>scrições<br><sub>Categoria</sub> | ar;<br>Modalidade<br>Nenhum registr | Sexo Quantidade                   | Serviços                    |

III – Selecione a função disponibilizada (clique na lupa para selecionar);

|                             |                    | FUNÇÃO            |        |
|-----------------------------|--------------------|-------------------|--------|
| Função<br>Selecionar função |                    | SELECIONAR FUNÇÃO |        |
|                             | técnico            |                   | [1]    |
| Sexo                        | Função             | Categoria         |        |
| Utilizará alojamento?       | Q Auxiliar Técnico | Comissão Técnica  |        |
| Utilizará refeitório?       | C Técnico          | Comissão Técnica  |        |
|                             |                    | < 1 >             |        |
|                             |                    |                   |        |
|                             |                    |                   |        |
|                             |                    |                   |        |
|                             |                    |                   | VOLTAR |

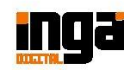

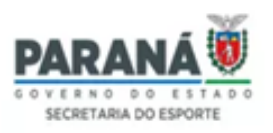

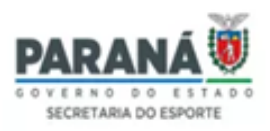

IV – Selecionar a modalidade (se o botão ficar habilitado);

Obs.: Existem funções que não precisam selecionar a modalidade, como Chefe de Delegação, assessor, motoristas, entre outros.

III – Selecionar o sexo da(s) pessoa(s) que irá(ão) nessa função;

IV – Indicar a quantidade de pessoas nessa função/sexo;

V – Indicar se utilizará Alojamento e Refeitório (vire a chave se for utilizar);

VI – Confirmar (caso for adicionar mais funções ou a mesma função, mas com o sexo diferente, clique em "Adicionar" novamente e repita o processo)

|   | FUN                        | ÇÃO        |             |   |                   |      |        |
|---|----------------------------|------------|-------------|---|-------------------|------|--------|
|   | Função                     | Modalidade |             |   |                   |      |        |
|   | Técnico (Comissão Técnica) |            | Basquetebol |   |                   |      |        |
|   | Quantidade                 | Ŭ          |             |   |                   |      |        |
| ( | Sero<br>Masculino × - 1    | Total de   | vagas       | 2 | Vagas disponíveis | 2    |        |
|   |                            |            |             |   |                   |      |        |
| 1 | Utilizará alojamento?      |            |             |   |                   |      |        |
|   | Utilizará refeitório?      |            |             |   |                   |      |        |
|   |                            |            |             |   |                   |      |        |
|   |                            |            |             |   |                   |      |        |
|   |                            |            |             |   |                   |      |        |
|   |                            |            |             |   |                   |      |        |
|   |                            |            |             |   |                   |      |        |
|   |                            |            |             |   |                   |      |        |
|   |                            |            |             |   |                   |      |        |
|   |                            |            |             |   |                   |      |        |
|   |                            |            |             |   | CONFI             | RMAR | VOLTAR |

Obs.: Enquanto o sistema estiver aberto, conforme o prazo estabelecido em Regulamento, as delegações poderão editar o mapa de inscrição (adicionar, editar ou excluir) normalmente.

## ATENÇÃO!!!

NÃO **ESQUEÇA** PREENCHER **QUANTITATIVO** DE 0 DE **ATLETAS** Ε DIRIGENTES/COMISSÃO TÉCNICA CORRETAMENTE, POIS QUANDO ENCERRAR O **PRAZO** DE INSCRIÇÃO, DO MAPA AO VINCULAR OS **ATLETAS** Ε DIRIGENTES/COMISSÃO TÉCNICA. Α **MODALIDADE ESCOLHIDA**. SEXO. QUANTIDADE E FUNCÃO SERÃO LIMITADOS, CONFORME O QUE FOI PREENCHIDO ANTERIORMENTE.

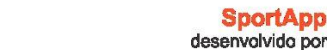

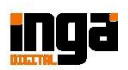

SportApp

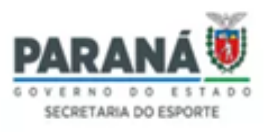

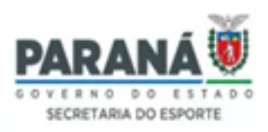

# TUTORIAL CADASTRO DE PESSOAS

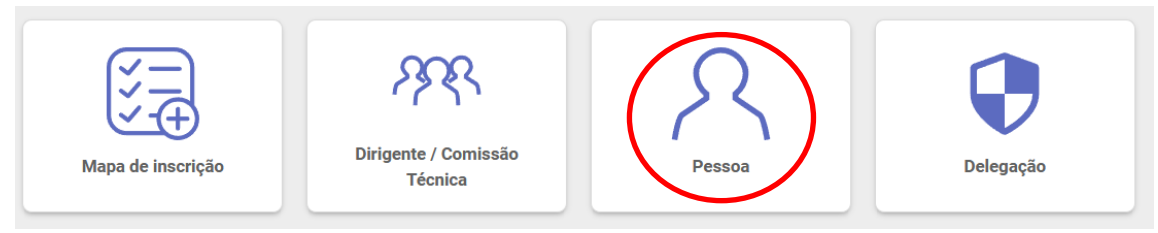

## LINK VÍDEO: https://www.youtube.com/watch?v=0ngbfyDIISA

CADASTRO DE PESSOAS (Caso a pessoa nunca tenha sido cadastrada no sistema. As

*pessoas poderão ser cadastradas a qualquer momento)*: o responsável pela instituição deverá cadastrar todos as pessoas que que irão participar do evento inserindo no **SISTEMA** 

SportApp – Gestão de Competições Esportiva os seguintes dados/itens:

- I Número Cadastro da Pessoa Física (CPF);
- II Registro de Pessoal Física (RG) Caso o atleta não possua RG, repita o nº do CPF.
- III Cédula de Identidade Profissional (opcional);
- IV Deficiência | Cadeirante (opcional);
- V Nome Completo;
- IV Sexo;
- V Foto Pessoal (3x4);
- VI Data de Nascimento;
- VII Número do telefone para contato;
- VIII E-mail pessoal (opcional);
- IX Número de registro Federação/Confederação se for o caso (opcional);
- X Endereço (opcional);

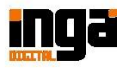

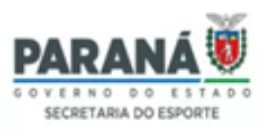

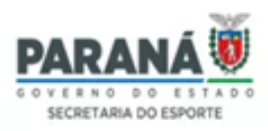

# TUTORIAL INSCRIÇÃO (VINCULAÇÃO) DE ATLETAS

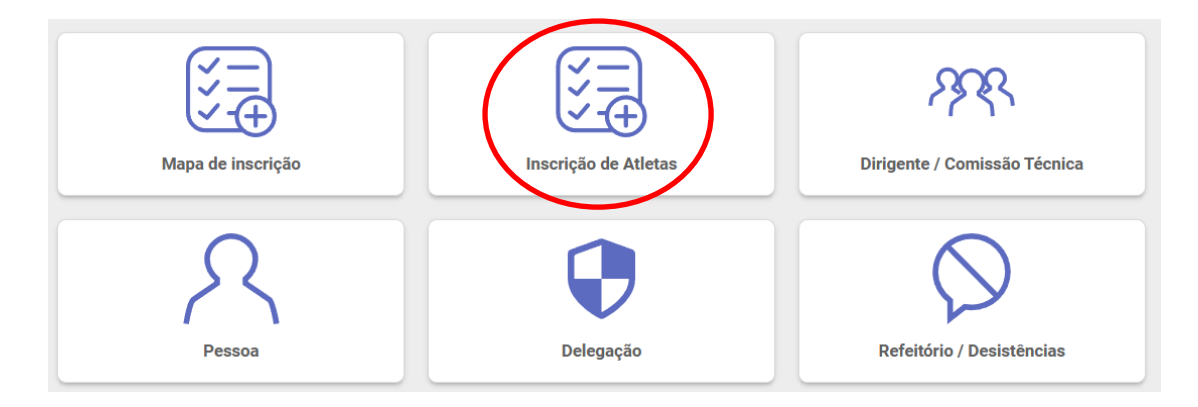

## MODALIDADE INDIVIDUAL | REGULAR

I – Clique na modalidade que deseja fazer inscrição;

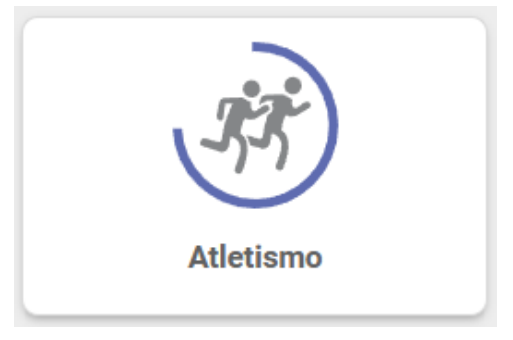

(Exemplo)

II - Clique em vincular atleta;

| > | 100 metros Feminino 15-17 ANOS         |                      |                    |                 |        |
|---|----------------------------------------|----------------------|--------------------|-----------------|--------|
| > | 200 metros Feminino 15-17 ANOS         |                      |                    |                 |        |
| > | 3.000 metros Feminino 15-17 ANOS       |                      |                    |                 |        |
| > | 400 metros Feminino 15-17 ANOS         |                      |                    |                 |        |
| > | 800 metros Feminino 15-17 ANOS         |                      |                    |                 |        |
| > | Arremesso de Peso Feminino 15-17 ANOS  |                      |                    |                 |        |
| > | Salto em Distância Feminino 15-17 ANOS |                      |                    |                 |        |
|   | [                                      | IMPRIMIR CREDENCIAIS | IMPRIMIR RELATÓRIC | VINCULAR ATLETA | VOLTAR |

III - Selecione a pessoa (atleta) (clique na lupa para selecionar);

Obs.1: O atleta já deverá estar cadastrado como Pessoa no sistema.

Obs.2: Fique atento aos nomes iguais, confira o nº de documento.

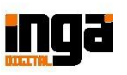

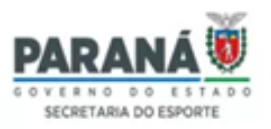

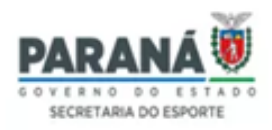

| Selecionar pe      | aria Silva                  |      |       |                    |
|--------------------|-----------------------------|------|-------|--------------------|
|                    | CPF / Documento estrangeiro | Nome |       | Data de nascimento |
|                    | <u> </u>                    | AI   | Ą     | 30/11/2008         |
| (                  |                             | AI   |       | 18/03/2008         |
| LOAD DE ARQUIV     |                             | AI   | SILVA | 26/05/2009         |
| umentos (apenas Pl | ۹                           | AI   | .VA   | 10/04/2010         |
| File Selecione u   | ٩                           | AI   | ES    | 04/01/2009         |
|                    | Q                           | Al   |       | 08/10/2008         |

IV – Selecione o vínculo (se tiver), conforme o Regulamento Geral;

| Vínculo do atleta |  |  |
|-------------------|--|--|
| Naturalidade      |  |  |
| Municipal         |  |  |
| Estadual          |  |  |

V – Indique o nº de registro da Federação/Confederação se tiver (opcional), caso não possua, ignore este campo;

| OPCIONAL - ATLETA FEDERADO (NÚMERO | DE REGISTRO) |                         |
|------------------------------------|--------------|-------------------------|
| Federação                          | Confederação | Federação Internacional |

#### VI – Marque as provas que ele (a) irá participar;

CAMPEONATOS Campeonato Total de vagas Vagas exceção Total de inscritos 100 metros Feminino 15-17 ANOS 3 0 200 metros Feminino 15-17 ANOS 3 0 3.000 metros Feminino 15-17 ANOS 3 0 400 metros Feminino 15-17 ANOS 3 0 800 metros Feminino 15-17 ANOS 3 0  $\overline{\checkmark}$ Arremesso de Peso Feminino 15-17 ANOS 3 0 Salto em Distância Feminino 15-17 ANOS 0 3

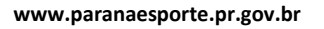

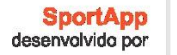

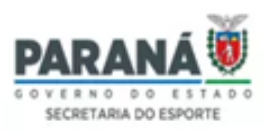

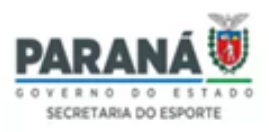

VII - Aceite os termos de política e privacidade;

VIII - Clique em Salvar e imprima um Relatório para conferência.

| UPLOAD DE ARQUIVOS                               |        |
|--------------------------------------------------|--------|
| Documentos (apenas PDF - Máximo 2 Mb)            |        |
| File Selecione um novo arquivo                   |        |
|                                                  |        |
| TERMOS DE USO                                    |        |
| ligue aqui para ler o termo de consentimento.    |        |
| Li e aceito os termos da política de privacidade |        |
| -                                                | $\sim$ |

Obs.: Caso apareça o campo "Upload de Arquivos" (Documentos) ele é opcional, porém, confira se o Regulamento da Competição exige algum tipo de documento anexo ao sistema.

Obs.: Enquanto o sistema estiver aberto, conforme o prazo estabelecido em Regulamento, as delegações poderão editar a inscrição (adicionar ou excluir) normalmente.

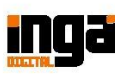

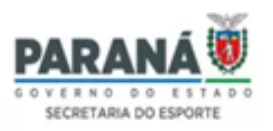

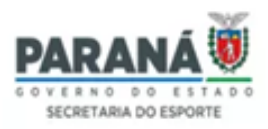

#### MODALIDADE INDIVIDUAL | PARADESPORTIVA

I – Clique na modalidade que deseja fazer inscrição;

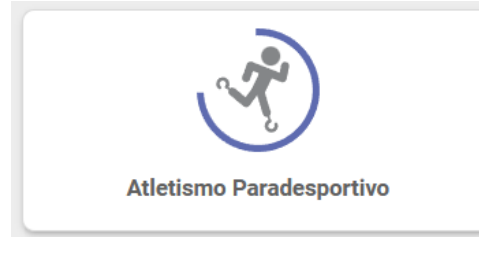

(Exemplo)

#### II - Clique em vincular atleta;

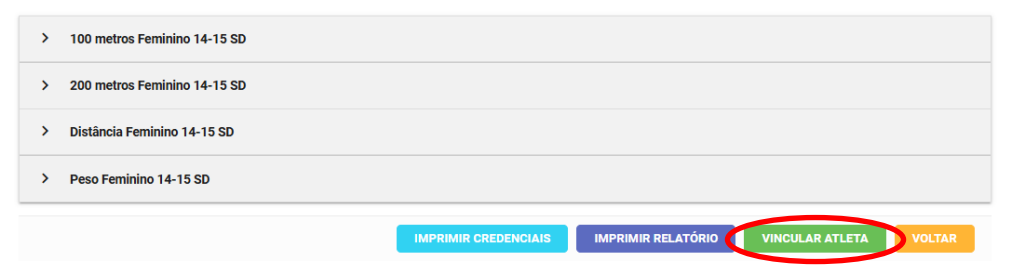

- III Selecione o sexo da modalidade;
- IV Selecione a Categoria de Deficiência;

|--|

| Sexo     | Categoria de deficiência |
|----------|--------------------------|
| Feminino | × 🐳 Síndrome de Down     |
|          |                          |

#### V – Selecione a Competição (Prova);

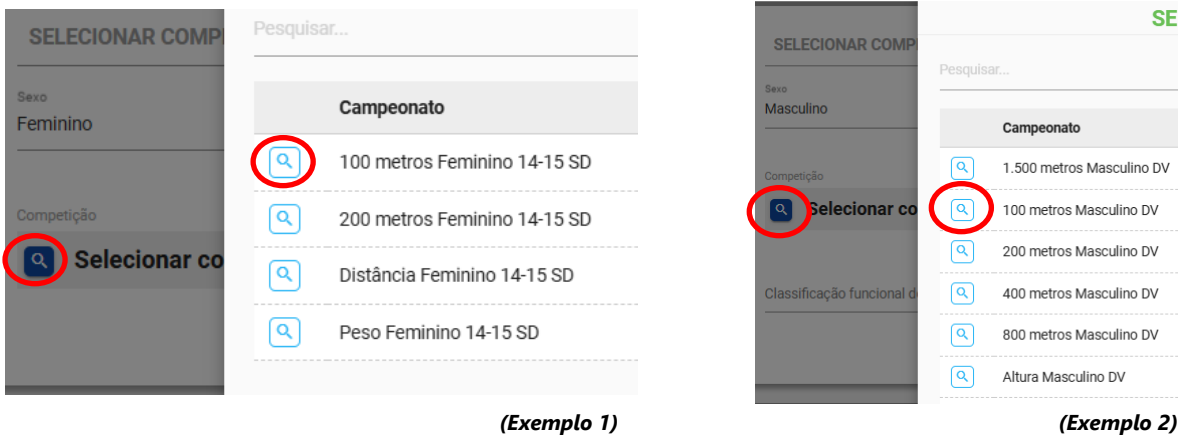

(Exemplo 1)

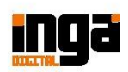

SportApp desenvolvido por

(

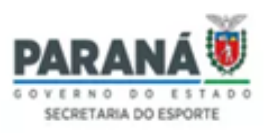

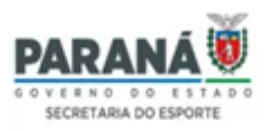

#### VI – Selecione o Vínculo (se tiver), conforme Regulamento Geral;

| Naturalidade |  |
|--------------|--|
| Municipal    |  |
| Estadual     |  |

VII – Selecione a Classificação Funcional de Deficiência (caso não saiba ou não tenha certeza qual é a Classificação Funcional do respectivo atleta, marque a opção SCF: Sem Classificação Funcional);

| Competição                                                |                                          |                                        |             |
|-----------------------------------------------------------|------------------------------------------|----------------------------------------|-------------|
| 🔍 🚺 100 me                                                | etros Feminino 14-15 SD                  | Classificação funcional de deficiência |             |
|                                                           |                                          | SD: (SD - Síndrome de Dou              | wn)         |
| Total de vagas                                            | 3                                        | • SCF: Sem classificação fu            | incional    |
|                                                           |                                          |                                        | (Exemplo 1) |
| SELECIONAR COM                                            | <b>/IPETIÇÃO</b>                         |                                        |             |
| <sub>Sexo</sub><br>Masculino                              |                                          | Categoria de deficiência<br>× 👻 Visual |             |
| Competição                                                |                                          | Vinculo do atleta                      |             |
| 🔍 🔲 1.500 n                                               | netros Masculino DV                      | Naturalidade                           |             |
| Classificação funcional de def<br>T/F12: Deficiências vis | ficiência<br>suais ( <b>DV</b> - Visual) | ×                                      |             |
| T/F11: Deficiências                                       | visuais ( <b>DV</b> - Visual)            |                                        |             |
| T/F12: Deficiências                                       | visuais ( <b>DV</b> - Visual)            | Total de inscritos 0                   |             |
| T/F13: Deficiências                                       | visuais ( <b>DV</b> - Visual)            |                                        |             |
| SCF: Sem classificat                                      | ção funcional                            |                                        |             |
|                                                           |                                          | (Exemplo 2)                            |             |

VIII – Selecione a pessoa (atleta);

Obs.1: O atleta já deverá estar cadastrado como Pessoa no sistema (cadastro geral).

Obs.2: Selecione todos os atletas que irão participar da mesma modalidade, sexo, deficiência, prova e classificação funcional. Quando mudar alguma dessas opções, salve e reinicie o processo.

**Obs.3: Caso o atleta seja Cadeirante, vire a chave que aparece na frente do seu nome.** Obs.4: Fique atento aos nomes iguais, confira o nº de documento.

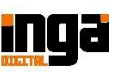

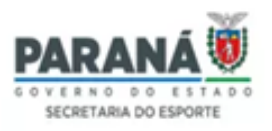

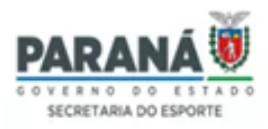

| lome   | Cadeirante CPF / Documento estrangeiro |   |
|--------|----------------------------------------|---|
| - A IL |                                        | t |

IX – Indique o nº de registro da Federação/Confederação se tiver (opcional), caso não possua, ignore este campo;

| OPCIONA | L - ATLETA FEDERA | DO (NÚMERO DE REGISTRO) |              |                         |  |
|---------|-------------------|-------------------------|--------------|-------------------------|--|
| Atleta  |                   | Federação               | Confederação | Federação Internacional |  |
| A4      | )IN               |                         |              |                         |  |

X – Aceite os termos de política e privacidade;

XI – Clique em Salvar e imprima um Relatório para conferência.

Obs.: Caso apareça o campo "Upload de Arquivos" (Documentos) ele é opcional, porém, confira se o Regulamento da Competição exige algum tipo de documento anexo ao sistema, como laudo, entre outros.

Obs.: Enquanto o sistema estiver aberto, conforme o prazo estabelecido em Regulamento, as delegações poderão editar a inscrição (adicionar ou excluir) normalmente.

| UPLOAD DE ARQUIVOS                               |                           |
|--------------------------------------------------|---------------------------|
| Documentos (apenas PDF - Máximo 2 Mb)            |                           |
| File Selecione um novo arquivo                   |                           |
|                                                  |                           |
| TERMOS DE USO                                    |                           |
| Cligue qui para ler o termo de consentimento.    |                           |
| Li e aceito os termos da política de privacidade |                           |
|                                                  | NOVA PESSOA SALVAR VOLTAR |

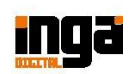

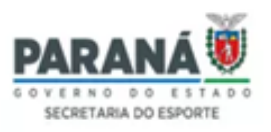

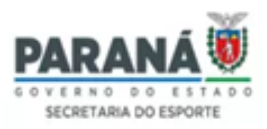

#### MODALIDADE COLETIVA | REGULAR

I - Clique na modalidade que deseja fazer inscrição;

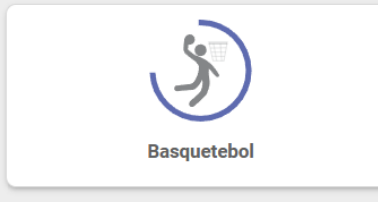

(Exemplo)

II – Clique em vincular atleta;

| Q Buscar                           |                                                                |
|------------------------------------|----------------------------------------------------------------|
| ✓ Basquetebol Masculino 12-14 ANOS |                                                                |
|                                    | IMPRIMIR CREDENCIAIS DA MODALIDADE                             |
| Nome do atleta                     | CPF / Documento estrangeiro                                    |
|                                    | Nenhum registro encontrado!                                    |
|                                    | IMPRIMIR CREDENCIAIS IMPRIMIR RELATÓRIO VINCULAR ATLETA VOLTAR |

III – Selecione a Competição (modalidade/naipe/categoria) (clique na lupa para selecionar);

| SELECIONAR COMP       | Pesquisar                        |
|-----------------------|----------------------------------|
| Selecionar cor        | Campeonato                       |
|                       | Basquetebol Masculino 12-14 ANOS |
|                       | < 1 >                            |
| UPLOAD DE ARQUIV      |                                  |
| Documentos (apenas Pl |                                  |
| File Selecione u      |                                  |

IV – Selecione o vínculo do atleta (se tiver), conforme o Regulamento Geral;

| Vínculo do atleta | • |
|-------------------|---|
| Naturalidade      |   |
| Municipal         |   |
| Estadual          |   |

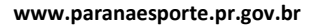

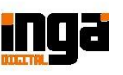

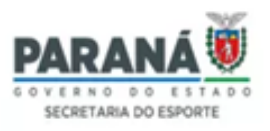

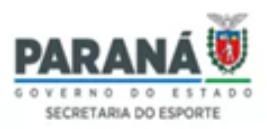

#### V - Clique em Adicionar Pessoa (Atleta);

| RELAÇÃO DE ATLETAS |                    |                             |
|--------------------|--------------------|-----------------------------|
| Nome               | Data de nascimento | CPF / Documento estrangeiro |
|                    |                    | Adicionar pessoa            |

Obs. 1: O atleta já deverá estar cadastrado como Pessoa no sistema.

Obs. 2: Adicione mais de um atleta de uma vez, mas se tiver alguma informação diferente entre os atletas (Exemplo: vínculo – se tiver), salve e repita o processo novamente.

Obs. 3: Fique atento aos nomes iguais, confira o nº de documento.

Obs. 4: Para o JEPS 15-17 Anos Modalidades Coletivas - Atleta Convidado – Caso o atleta seja "Convidado" (conforme Regulamento), vire a chave que aparecerá na frente do seu nome, para que ela fique azul.

| Nome   |    | Convidado | Data de nascimento | CPF / Documento estrangeiro |   |
|--------|----|-----------|--------------------|-----------------------------|---|
|        |    |           |                    |                             |   |
| 1 - A/ | IN |           | 16/05/2009         |                             | 前 |

VI – Indique o nº de registro da Federação/Confederação se tiver (opcional), caso não possua, ignore este campo;

| OPCIONA | L - ATLETA FEDERA | DO (NÚMERO DE REGISTRO) |              |                         |  |
|---------|-------------------|-------------------------|--------------|-------------------------|--|
| Atleta  |                   | Federação               | Confederação | Federação Internacional |  |
| A/      | JIN               |                         |              |                         |  |

VII - Aceite os termos de política e privacidade;

VIII – Clique em Salvar e imprima um Relatório para conferência.

Obs.: Caso apareça o campo "Upload de Arquivos" (Documentos) ele é opcional, porém, confira se o Regulamento da Competição exige algum tipo de documento anexo ao sistema.

Obs.: Enquanto o sistema estiver aberto, conforme o prazo estabelecido em Regulamento, as delegações poderão editar a inscrição (adicionar ou excluir) normalmente.

| TERMOS DE USO                                    |  |
|--------------------------------------------------|--|
| TERMOS DE USO                                    |  |
| Cijne ato para ler o termo de consentimento.     |  |
| conductive adjustment of terms de consentimento. |  |
| i e aceito os termos da política de privacidade  |  |

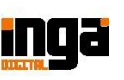

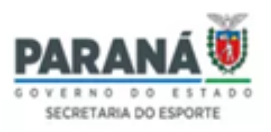

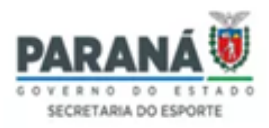

## MODALIDADE COLETIVA | PARADESPORTIVA

I – Selecione a modalidade;

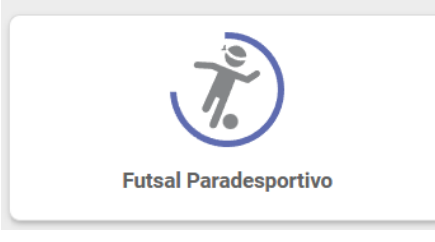

(Exemplo)

#### II – Clique em vincular atleta;

| ✓ Futsal DI Masculino 15+ DI |                                        |                                           |
|------------------------------|----------------------------------------|-------------------------------------------|
|                              |                                        | IMPRIMIR CREDENCIAIS DA MODALIDADE        |
| Nome do atleta               | Classificação funcional de deficiência | CPF / Documento estrangeiro               |
|                              | Nenhum registro enco                   | ontrado!                                  |
|                              |                                        | IMPRIMIR RELATÓRIO VINCULAR ATLETA VOLTAR |

III - Selecione o sexo da modalidade;

IV - Selecione a Categoria de Deficiência;

| SELECIONAR COMPETIÇÃO |                          |   |
|-----------------------|--------------------------|---|
| Sexo                  | Categoria de deficiência |   |
| Masculino             | × Intelectual            | > |

V – Selecione a Competição (modalidade/deficiência/sexo/categoria) (clique na lupa

#### para selecionar);

| SELECIONAR COMP  | Pesquisa | ſ                          |   |   |   |
|------------------|----------|----------------------------|---|---|---|
| exo<br>Masculino |          | Campeonato                 |   |   |   |
|                  |          | Futsal DI Masculino 15+ DI |   |   |   |
| competição       |          |                            | < | 1 | > |
| Selecionar co    |          |                            |   |   |   |

VI - Selecione o Vínculo (se tiver);

| Vínculo do atleta |  |
|-------------------|--|
| Naturalidade      |  |
| Municipal         |  |
| Estadual          |  |

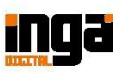

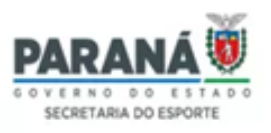

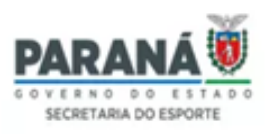

VII – Selecionar a Classificação Funcional de Deficiência do atleta (caso não saiba ou não tenha certeza qual é a Classificação Funcional do respectivo atleta, marque a opção SCF: Sem Classificação Funcional).

| DI: (DI - Intelectual)                                                                                                    |     |                                    |
|----------------------------------------------------------------------------------------------------|-----|------------------------------------|
| SCF: Sem classificação funcional                                                                                                    |     |                                    |
|                                                                                                    |     | (Exemplo 1)                        |
| ELECIONAR COMPETIÇÃO                                                                                                    |     |                                    |
| ,<br>no                                                                                                    | × . | Categoria de deficiência<br>FÍSICA |
|                                                                                                    |     |                                    |
| Petição           Basquetebol Cadeira De Rodas Misto DF                                                                                                    |     | Vinculo do atleta<br>Naturalidade  |
| terepla     Basquetebol Cadeira De Rodas Misto DF                                                                                                    |     | Vieculo do atiena<br>Naturalidade  |
| topological     Section 2 - Section 2 - Section 2     |     | Vireulo do añera<br>Naturalidade   |
| Core - Fisica)     Second Second     | •   | Vireula da atiesa<br>Naturalidade  |
| CIDF - Fisica)  CIDF - Fisica)  CIDF - Fisica)                                                                                                    |     | Vitreads do atiers<br>Naturalidade |
| https://commenteductions.  https://commenteductions.  https://commenteduct | Î   | Viteudo de atiesa<br>Naturalidade  |

VIII - Clique em Adicionar Pessoa (Atleta);

Obs.1: O atleta já deverá estar cadastrado como Pessoa no sistema (cadastro geral).

Obs.2: Selecione todos os atletas que irão participar da mesma modalidade, sexo, deficiência, prova e classificação funcional. Quando mudar alguma dessas opções, salve e reinicie o processo.

Obs.3: Fique atento aos nomes iguais, confira o nº de documento.

#### Obs.4: Caso o atleta seja Cadeirante, vire a chave que aparece na frente do seu nome.

| RELAÇÃO DE ATLETAS |                                        |
|--------------------|----------------------------------------|
| Nome               | Cadeirante CPF / Documento estrangeiro |
| 1 - A IL           |                                        |
|                    | Adicionar pessoa                       |

IX – Indique o nº de registro da Federação/Confederação se tiver (opcional), caso não possua, ignore este campo;

| OPCIONAL - ATLETA FEDERADO (NÚMERO DE REGISTRO) |     |           |              |                         |  |
|-------------------------------------------------|-----|-----------|--------------|-------------------------|--|
| Atleta                                          |     | Federação | Confederação | Federação Internacional |  |
| A4                                              | )IN |           |              |                         |  |

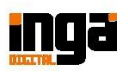

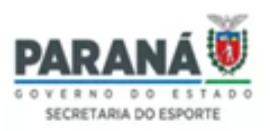

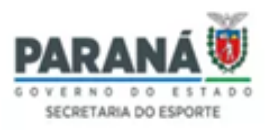

X – Aceite os termos de política e privacidade;

XI – Clique em Salvar e imprima um Relatório para conferência.

Obs.: Caso apareça o campo "Upload de Arquivos" (Documentos) ele é opcional, porém, confira se o Regulamento da Competição exige algum tipo de documento anexo ao sistema, como laudo, entre outros.

Obs.: Enquanto o sistema estiver aberto, conforme o prazo estabelecido em Regulamento, as delegações poderão editar a inscrição (adicionar e excluir) normalmente.

| UPLOAD DE ARQUIVOS                             |              |                    |
|------------------------------------------------|--------------|--------------------|
| ocumentos (apenas PDF - Máximo 2 Mb)           | $\mathbf{i}$ |                    |
| ► File Selecione um novo arquivo               |              |                    |
|                                                |              |                    |
| TERMOS DE USO                                  |              |                    |
| lique equi para ler o termo de consentimento   |              |                    |
| Li e aceito os termos da política de privacida | e            |                    |
|                                                |              |                    |
|                                                |              | NOVA PESSOA SALVAR |

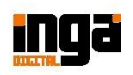

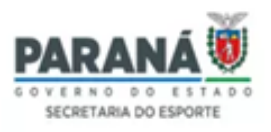

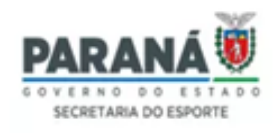

# TUTORIAL INSCRIÇÃO (VINCULAÇÃO) DE DIRIGENTES/COMISSÃO TÉCNICA

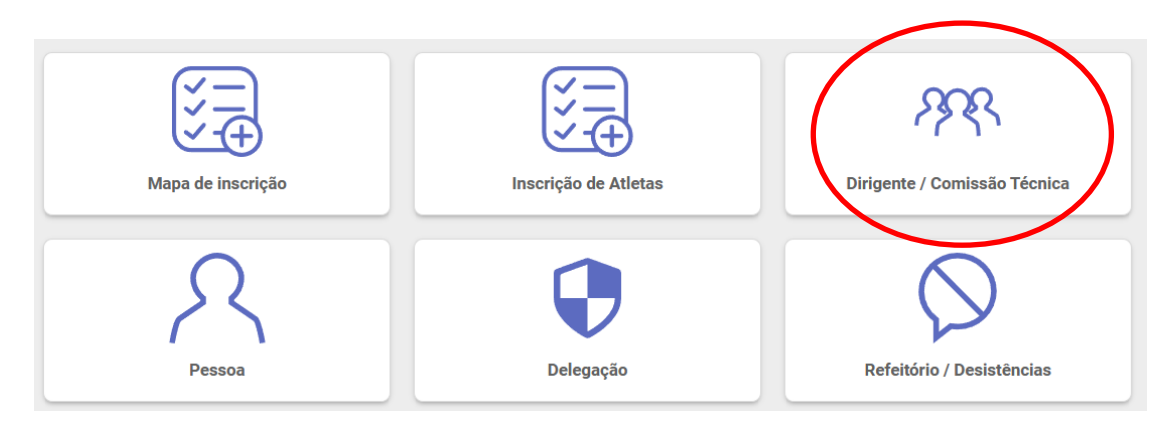

No ícone Dirigente/Comissão Técnica, o responsável pela Delegação deverá:

I – Clicar em Vincular Integrante para inscrever as pessoas cadastradas no sistema,
 <u>de acordo com a função, modalidade (quando solicitado) e sexo da pessoa indicados no</u>
 <u>Quantitativo de Dirigentes (Pré-inscrição)</u>, conforme segue:

| Comissão t | écnica relacionada |                            |                       |                     |        |
|------------|--------------------|----------------------------|-----------------------|---------------------|--------|
| Nome       | Função             | Modalidade                 | CPF                   | Telefone            |        |
|            |                    | Nenhum registro enco       | ontrado!              |                     |        |
|            |                    | INCIAIS IMPRIMIR RELATÓRIO | VINCULAR QUANTITATIVO | VINCULAR INTEGRANTE | VOLTAR |

Obs.: O botão "Vincular Quantitativo" **não** ficará disponível após fechar o prazo do Mapa de Inscrição.

a) Selecionar Pessoa (clique na lupa para selecionar);

| Selecionar pe        | Michelly | 1       | S                    | ELECIONAR PESS | 0 |
|----------------------|----------|---------|----------------------|----------------|---|
|                      |          | CPF / D | ocumento estrangeiro | Nome           |   |
|                      | ٩        | ***     | **                   | CAN            |   |
|                      | Q        | ***     | **                   | DIUL           |   |
|                      | ٩        | ***     | **                   | MICI           |   |
| UPLOAD DE ARQUIV     | ٩        | ***     | **                   | MICI           |   |
| ocumentos (apenas Pl | ٩        | ***     | t <del>x</del>       | MICI           |   |
| ← File Selecione u   |          |         |                      | < 1 >          |   |

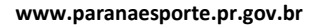

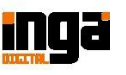

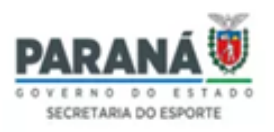

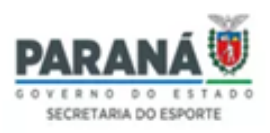

b) Selecionar a Função e modalidade (quando solicitado), <u>conforme indicados no</u> <u>Quantitativo de Dirigentes (Pré-inscrição)</u>;

| unção                                                                                      |                      |                                          |           |                                   |             |                |
|--------------------------------------------------------------------------------------------|----------------------|------------------------------------------|-----------|-----------------------------------|-------------|----------------|
| <b>Q</b> Seleci                                                                            | onar funç            | ão                                       |           |                                   |             |                |
| $\mathbf{}$                                                                                |                      |                                          |           |                                   |             | 1              |
|                                                                                            | Pes                  |                                          |           |                                   |             |                |
| SELECIONAR P                                                                               | ESSC                 | 10100111                                 |           |                                   |             |                |
| isoa                                                                                       |                      | Função                                   |           |                                   | Categoria   | 1              |
|                                                                                            |                      | Chefe de Dele                            | gação     |                                   | Dirigente   |                |
|                                                                                            |                      |                                          |           | <                                 | 1 >         |                |
|                                                                                            |                      |                                          |           |                                   |             |                |
|                                                                                            |                      |                                          |           |                                   |             |                |
|                                                                                            |                      |                                          |           |                                   |             |                |
|                                                                                            |                      |                                          |           |                                   |             |                |
| ELECIONAR PESS                                                                             | AC                   |                                          |           |                                   |             |                |
| ELECIONAR PESS                                                                             | AC                   |                                          |           | Função                            |             |                |
|                                                                                            | AC                   | ES                                       |           | Função                            | e de Delega | ção (Dirigente |
| ELECIONAR PESS<br>MICH<br>(***.                                                            | AC                   | ES                                       |           | Função                            | e de Delega | ção (Dirigente |
| elecionar pessi                                                                            | A                    | ES                                       |           | Furção                            | e de Delega | ção (Dirigente |
| ELECIONAR PESS<br>MICI<br>(***.                                                            | DA<br>1              | ES<br>Total de inscritos                 | 0         | Functio                           | e de Delega | ção (Dirigente |
| ELECIONAR PESS<br>MICI<br>(***.                                                            | DA<br>1              | ES<br>Total de inscritos                 | 0         | Funcão<br>Q Chefe                 | e de Delega | ção (Dirigente |
| ELECIONAR PESS<br>Dia<br>MICI<br>(***.                                                     |                      | ES<br>Total de inscritos                 | 0         | Functio                           | e de Delega | ção (Dirigente |
| ELECIONAR PESS<br>MICI<br>(***.                                                            | DA<br>1<br>Função so | ES<br>Total de inscritos<br>em modalida  | o<br>nde) | Functio<br>Q Chefre<br>Cadeirante | e de Delega | ção (Dirigente |
| ELECIONAR PESSo<br>MICI<br>(***.                                                           | DA<br>1<br>Função se | ES<br>Total de inscritos<br>em modalida  | o<br>nde) | Função<br>Q Chefe<br>Cadeirante   | e de Delega | ção (Dirigente |
| elecionar Pesso<br>main Mich<br>(***.<br>otal de vagas<br>xemplo1 - A<br>selecionar Pessoa | DA<br>1<br>Função se | ES<br>Total de inscritos<br>em modalida  | o<br>nde) | Função<br>Q Chefe<br>Cadeirante   | e de Delega | ção (Dirigente |
| electionar Pesso<br>otal de vagas<br>xemplo1 - A<br>selectionar Pessoa                     | DA<br>1<br>Função se | ES<br>Total de inscritos<br>eem modalida | 0<br>ade) | Função<br>Chefre<br>Cadeirante    | e de Delega | ção (Dirigente |

(Exemplo 2 – Função relacionada à modalidade)

Obs.1: Clique na lupa para selecionar.

Resolution Basquetebol

Obs.2: Caso a pessoa selecionada seja Cadeirante, vire a chave que aparece abaixo da sua função.

Total de vagas

| Pessoa                                     | Função                                                                                                    |
|--------------------------------------------|----------------------------------------------------------------------------------------------------|
|                                            | 🔍 🚺 Técnico (Comissão Técnica)                                                                                                    |
| Modalidade                                 |                                                                                                    |
| 🔍 🔲 Basquetebol                            | Cadeirante                                                                                                    |
|                                            | Total de vagas 1 Total de                                                                                                    |
| eitar os Termos de Política e Privacidade; | TERMOS DE USO                                                                                                    |
| gue em Salvar.                             | Concernation of the other of the other of the other of the other of the other other |
| •                                          | NOVA PE BOA SALVAR                                                                                                    |

Total de inscritos

0

Δ

Obs.: Caso apareça o campo "Upload de Arquivos" (Documentos), verifique com a Organização do evento qual documento é necessário anexar.

Obs.: Enquanto o sistema estiver aberto, conforme o prazo estabelecido em Regulamento, as delegações poderão editar a inscrição (adicionar e excluir) normalmente.

c)

d)

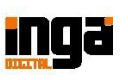

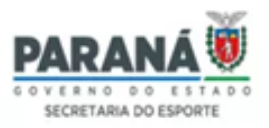

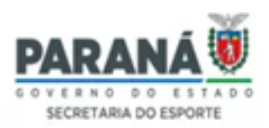

# TUTORIAL RELATÓRIOS E CREDENCIAIS

#### RELATÓRIOS

I – Tanto na tela de inscrição de Atletas, quanto na de inscrição de Dirigentes/Comissão Técnica, clique em "Imprimir Relatório", para gerar a relação de Atletas ou Dirigentes/Comissão Técnica.

| IMPRIMIR CREDENCIAIS IMPRIMIR RELATÓRIO VINCULAR ATLETA VOLTAR                                                                                                    |
|----------------------------------------------------------------------------------------------------|
| CREDENCIAIS                                                                                                    |
| I – Tanto na tela de inscrição de Atletas, quanto na de inscrição de<br>Dirigentes/Comissão Técnica, clique em "Imprimir Credenciais", para gerar <b>todas as</b><br>E <b>redenciais</b> dos Atletas ou dos Dirigentes/Comissão Técnica. |
| IMPRIMIR CREDENCIAIS IMPRIMIR RELATÓRIO VINCULAR ATLETA VOLTAR                                                                                                    |

II - Na tela de inscrição de Atletas, em cada aba da modalidade/sexo/categoria possui um botão escrito "Imprimir Credenciais", para gerar apenas as credenciais daquela modalidade/sexo/categoria selecionadas.

| ✓ Basquetebol Masculino 15-17 ANOS |                                   |
|------------------------------------|-----------------------------------|
|                                    | IMPRIMIR CREDENCIAIS DA MODALIDAD |
| Nome do atleta                     | CPF / Documento estrangeiro       |

III – Caso queira gerar a credencial individualmente, tanto na tela de inscrição de Atletas, quanto na de inscrição de Dirigentes/Comissão Técnica, clique na imagem indicada abaixo, que fica ao lado do nome de cada atleta ou dirigente/comissão técnica.

| ✓ Basquetebol Masculino 15-17 ANOS |                                    |
|------------------------------------|------------------------------------|
|                                    | IMPRIMIR CREDENCIAIS DA MODALIDADE |
| Nome do atleta                     | CPF / Documento estrangeiro        |
| 1-A N                              |                                    |

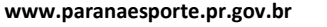

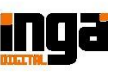

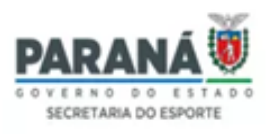

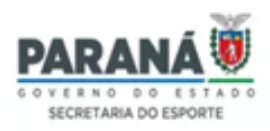

ÍCONE DELEGAÇÃO

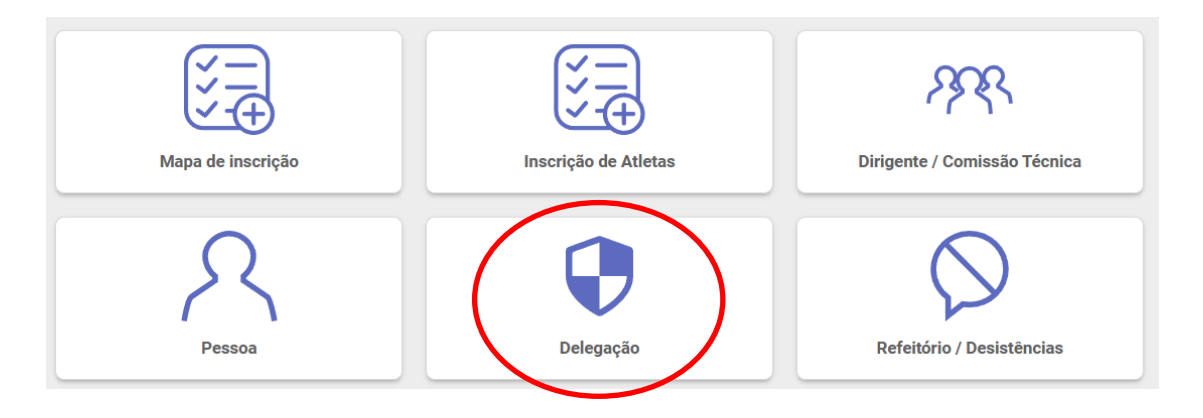

I – Essa função não está relacionada a nenhum evento e sim, às informações gerais da
 Delegação, ou seja, o gestor da equipe poderá clicar a qualquer momento e atualizar as informações, conforme achar necessário.

Exemplos: Anexar o escudo da Delegação, indicar o CNPJ, nome do Prefeito/Diretor, endereço, Secretário, Responsável Técnico etc.

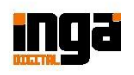